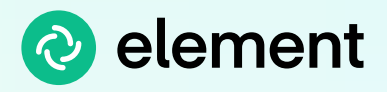

# Get started with Element.

### Get up and running in just a few minutes!

Element is an end-to-end encrypted secure messenger and collaboration app. **Talk to friends, family and colleagues** through the open and decentralised Matrix network.

|   | Q Ø | • • |                      |
|---|-----|-----|----------------------|
|   |     |     |                      |
|   | ~ · | • • |                      |
| + | ~   |     |                      |
|   |     |     |                      |
|   |     | • • |                      |
|   |     |     | _                    |
|   | ~   |     |                      |
|   |     |     |                      |
|   |     |     |                      |
|   |     |     |                      |
|   |     |     |                      |
|   |     | • • | 9 ılı @ <b>9 F</b> J |

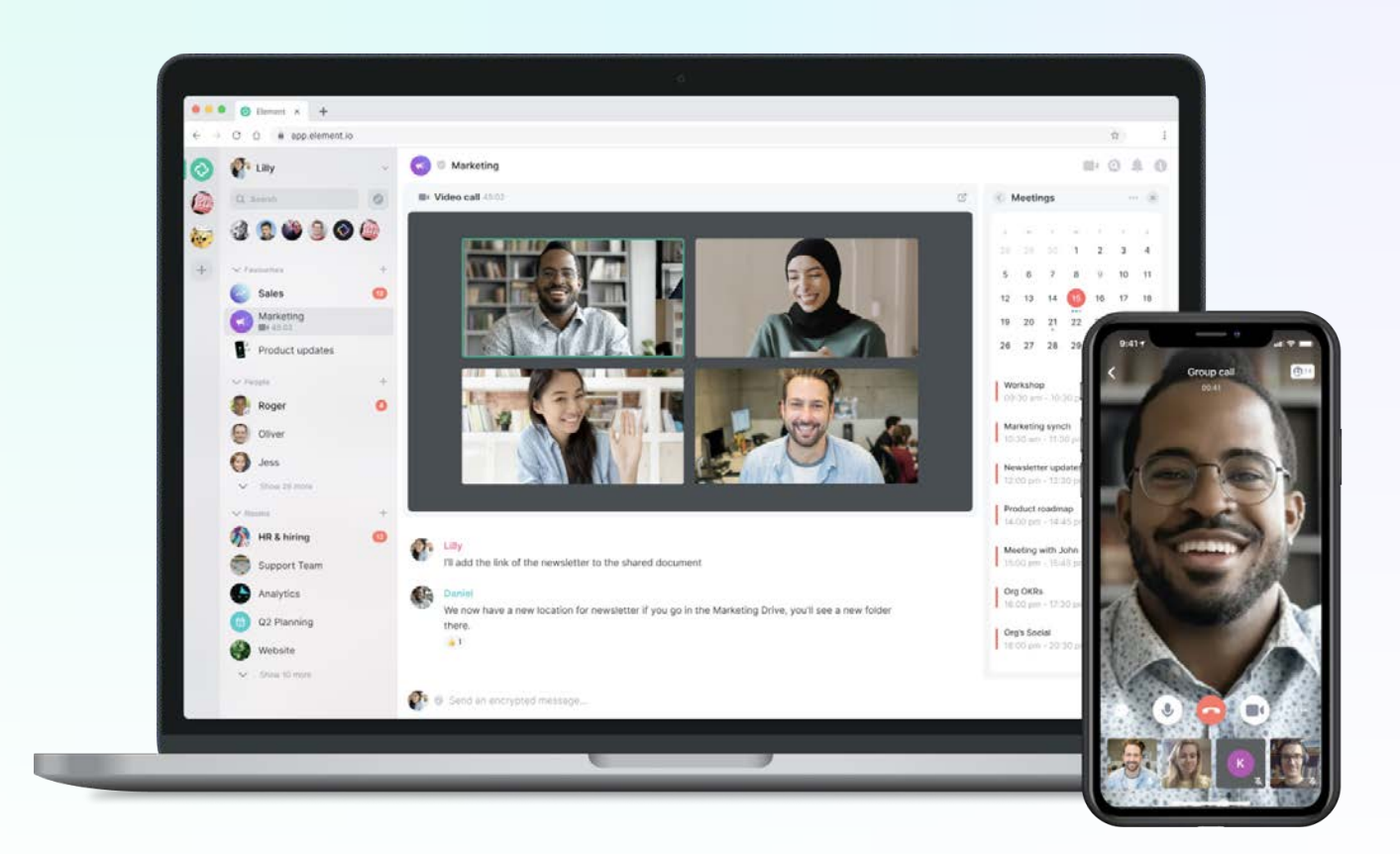

# The guide includes:

#### 1. Onboarding

- a. Create Account
- b. Secure backup
- c. Cross-device verification
- d. Verify an additional device

### 2. Left Panel

- a. Your Profile
  - Avatars
  - Display name
  - Contact details
  - Language
- b. Spaces
- c. Search Bar
- d. Rooms
- e. Notifications
- f. People

- g. Favourites
- h. Appearance
- 3. Middle Panel
  - a. Room header
  - b. Messages
  - c. Threads
  - d. Voice messages

#### 4. Right Panel

- a. Room information
- b. Search conversations

### 5. More Help

a. FAQ's

# Onboarding.

If you are a new user click Create Account to register.

Select where to host your account by choosing a "homeserver". You can use the custom server options to sign into other Matrix servers by specifying a homeserver URL. This allows you to use Element with an existing Matrix account on a different homeserver.

| Host account on                                     |                                                                 | C    |
|-----------------------------------------------------|-----------------------------------------------------------------|------|
| matrix.org<br>Join millions for free                | on the largest public server                                    | Edit |
|                                                     | Continue with                                                   |      |
| O G                                                 | ♥ 😗 🗯                                                           |      |
|                                                     | Or                                                              |      |
| Username                                            |                                                                 |      |
| Password                                            | Confirm password                                                |      |
| Email                                               |                                                                 |      |
| Add an email to be able to optionally be discoverab | to reset your password. Use email t<br>le by existing contacts. | 0    |
|                                                     | Desister                                                        |      |

| Homeserver             |                              | Ľ    |
|------------------------|------------------------------|------|
| matrix.org             |                              | Edit |
|                        |                              |      |
| Join millions for free | on the largest public server | r    |

Click "Edit" to choose your preferred Matrix homeserver if you have one, or host your own.

To learn more about homservers, please visit Matrix.org

From here, please enter a username, password and email address and **click Register**.

Alternatively you can register with your existing Github, Google, Gitlab, Facebook or Apple account.

Once prompted, please read the Terms and Conditions and **click accept**.

An email will be sent to your inbox to **verify your email address**, please follow the steps in the email to complete your registration.

### Now you can login.

Enter your email or username and password then **click sign in / log in**. From here you will be taken to Home, where you can start exploring!

# A. Secure backup

Secure backup is an important safeguarding step to take, to ensure you never lose access to your encrypted messages and data.

When setting up your account, a message will appear which prompts you to do so. If you missed the prompt you can set this up from within your security and privacy settings

| Safeguard against losing access to encrypted messages & data                                                                                                    | Click continue to start this process.                                                     |
|----------------------------------------------------------------------------------------------------|-------------------------------------------------------------------------------------------|
| Set up Secure Backup                                                                                                    | Choose a memorable                                                                        |
|                                                                                                    |                                                                                           |
| Safeguard against losing access to encrypted messages & data by backing up<br>encryption keys on your server.                                                                                                    | security passphrase or                                                                    |
| Safeguard against losing access to encrypted messages & data by backing up<br>encryption keys on your server.                                                                                                    | security passphrase or security key (for file store).                                     |
| <ul> <li>Safeguard against losing access to encrypted messages &amp; data by backing up encryption keys on your server.</li> <li>              Generate a Security Key             We'll generate a Security Key for you to store somewhere safe, like a password manager or a safe.      </li> <li>             Generate a Security Phrase             Use a secret phrase only you know, and optionally save a Security      </li> </ul> | security passphrase or<br>security key (for file store).<br>This will create an encrypted |

The next time you login on a new device or session, simply enter the passphrase or key to verify your session and you'll have access to all of your data.

# **B.** Device verification

Device verification is optional and allows you to verify who you're talking to.

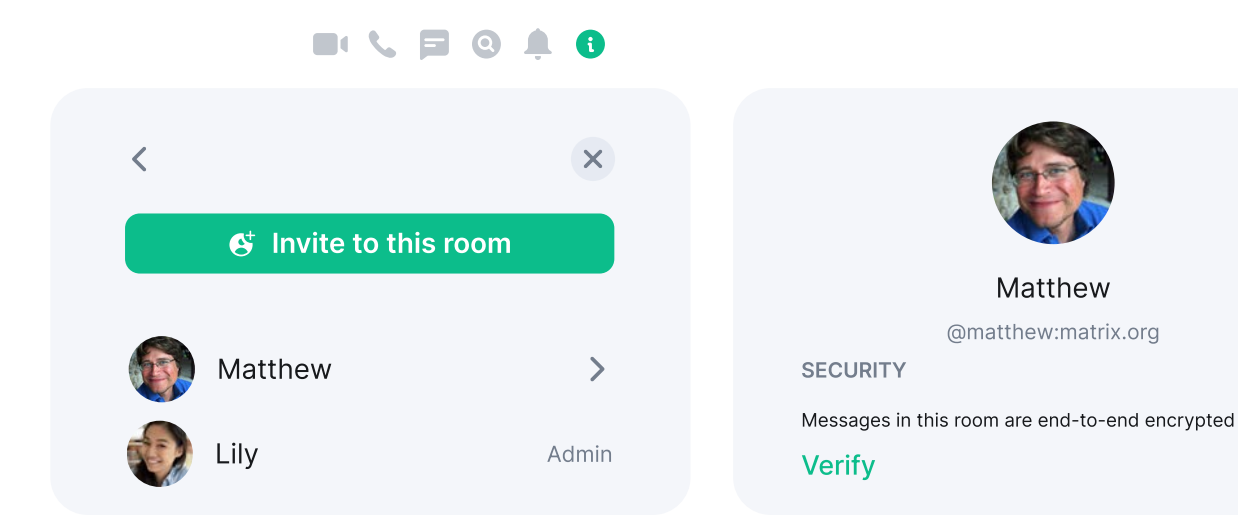

Click the Avatar the person you would like to verify, in the room header or after clicking the information icon. This will bring up their information and options, including one named "verify".

X

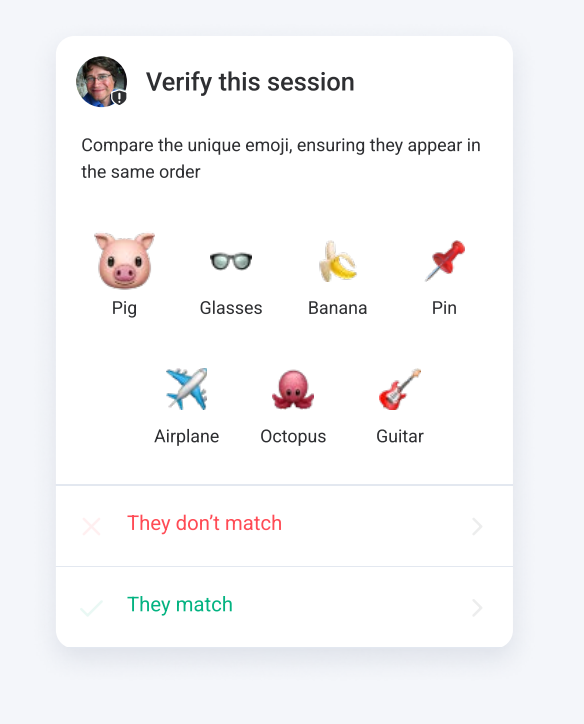

Once accepted, both you and the other user will have a set of emoji's appear on screen.

We recommend comparing these in real life or over a video call to ensure you're verifying the right person.

If these match, click accept and a green shield will display.

# **C.** Verify an additional device

To add your additional device please log into the Element app. You will be asked to verify this login on your existing device. This is an important step as it'll allow other people to see that the new login is really you.

| Verification request (1/2)                                             | Verify other login<br>Verify this session by completing one of the following:                                                  |
|------------------------------------------------------------------------|----------------------------------------------------------------------------------------------------|
| JCNRQUIXPF from 77.1.923.77 Decline (30) Accept                        | Scan this unique code  Compare unique emoji  Compare a unique set of emoji If you don't  have a camere on either device  Start |
| lick Accept on your desktop<br>pp to start the verification<br>rocess. | Next you will be asked to<br>either scan a QR code with<br>your mobile camera or<br>compare unique emoji's.                    |

A green shield will show once the process is complete.

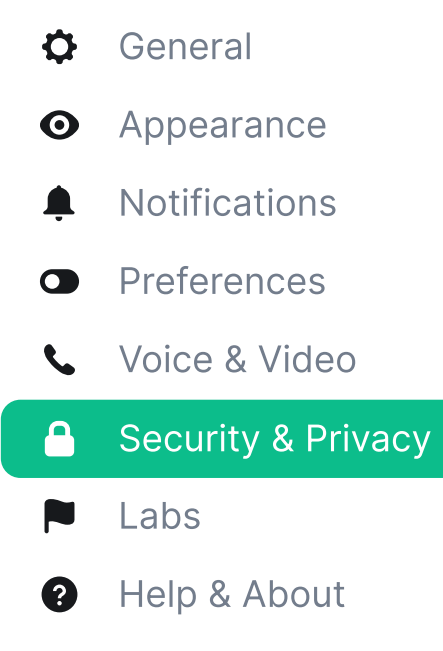

To manage your verified device, go to "Security & Privacy" in your settings where you can see all devices, rename or sign out of them.

# The left panel.

Organise your chats into spaces, people, rooms and favourites.

| A. Your Profile 🛛 🚱 | Q Filter                                                              | C. Search Bar                   |
|---------------------|-----------------------------------------------------------------------|---------------------------------|
| R Spaces            |                                                                       | Aaron                           |
| D. Spaces           | London runs                                                           | G. Favourites                   |
| +                   | Amandine                                                              | I had a good run last           |
|                     | People +     Hernan     Do you like Phil Collins?     Giana     Giana | F. People<br>Download Nike Club |
| D. Rooms            | Rooms +     Chat                                                      | Aaron E. Notifications          |
|                     | Announcements                                                         | Ariel                           |
|                     | Welcome                                                               |                                 |

# A. Your profile

Update settings such as your display name, profile picture, language and password. Here is also where you manage notifications, security and privacy, and general settings about your account.

Access settings by clicking on your profile picture (Avatar) at the top left, from there select "All settings" and then "General".

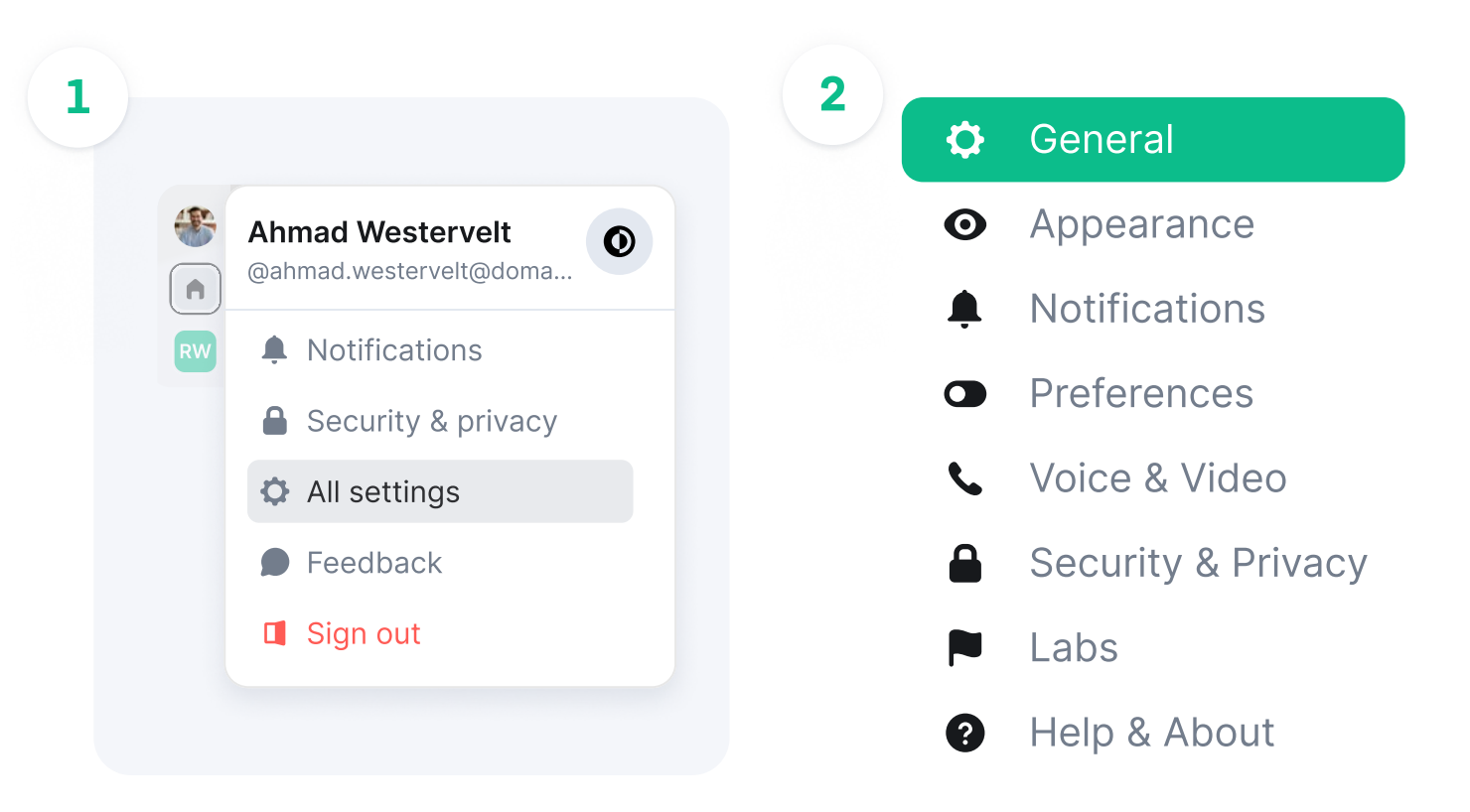

Here you can update settings such as your display name, profile picture, language and password. You can also manage notifications, security and privacy, and general settings about your account.

**Avatars** are selected on the "General" tab. This is what will show as your display picture to other users. When you hover over the circle, the word upload will show. Click this and you will be taken to your system"s files where you can select a file you want to upload.

**Display Names** are added or updated in the "General" tab, type your desired name into the box and click save.

**Contact Details** are added or removed on the "General" tab. Email addresses and phone numbers are optional, to reset your account or have forgotten your password.

Language preference can be selected using the drop down menu.

### **B.** Spaces

Organise groups of people and rooms together by using Spaces. A selected space will only show the list of rooms and people that are part of it.

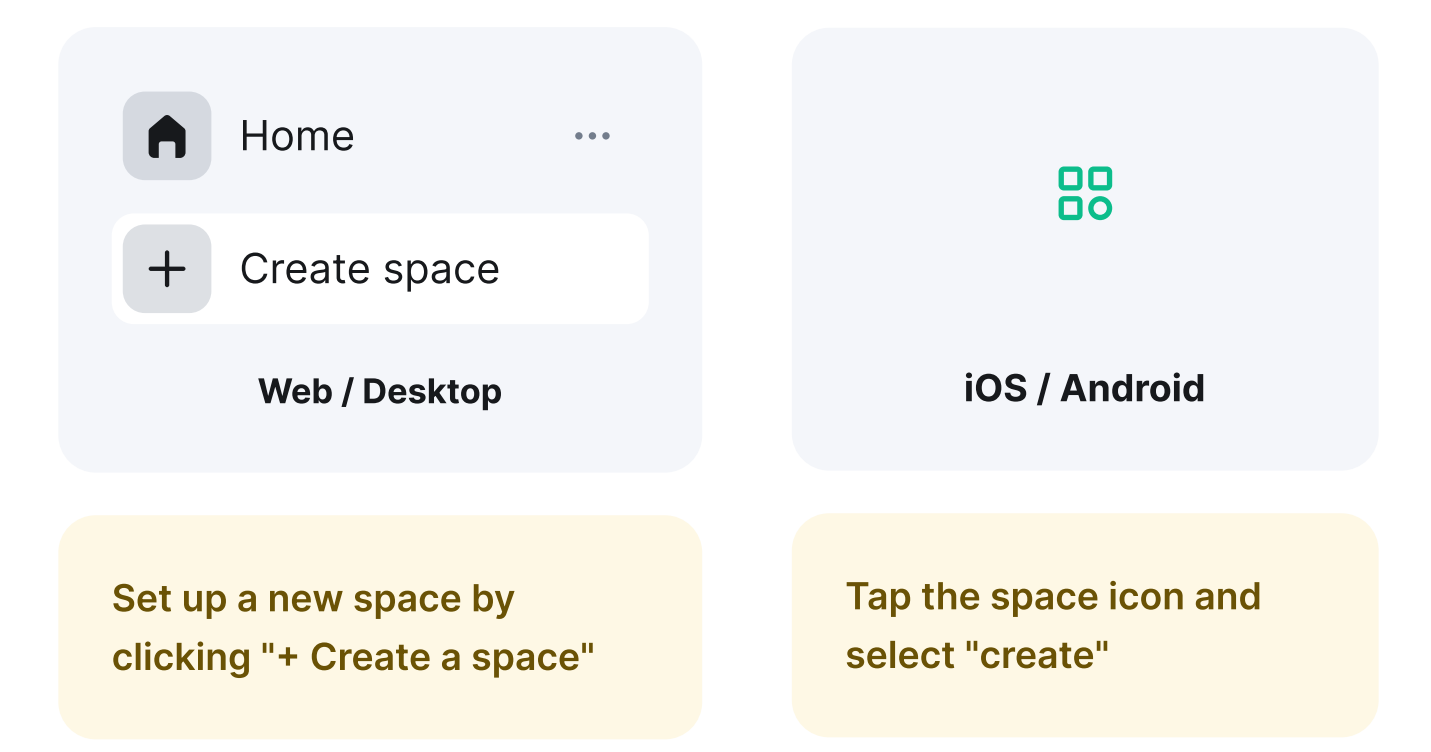

From here you can create either a **public or private space**. Once your space is created you can invite people to join it and create new or add already existing rooms. Cater the space to your specific wants and needs.

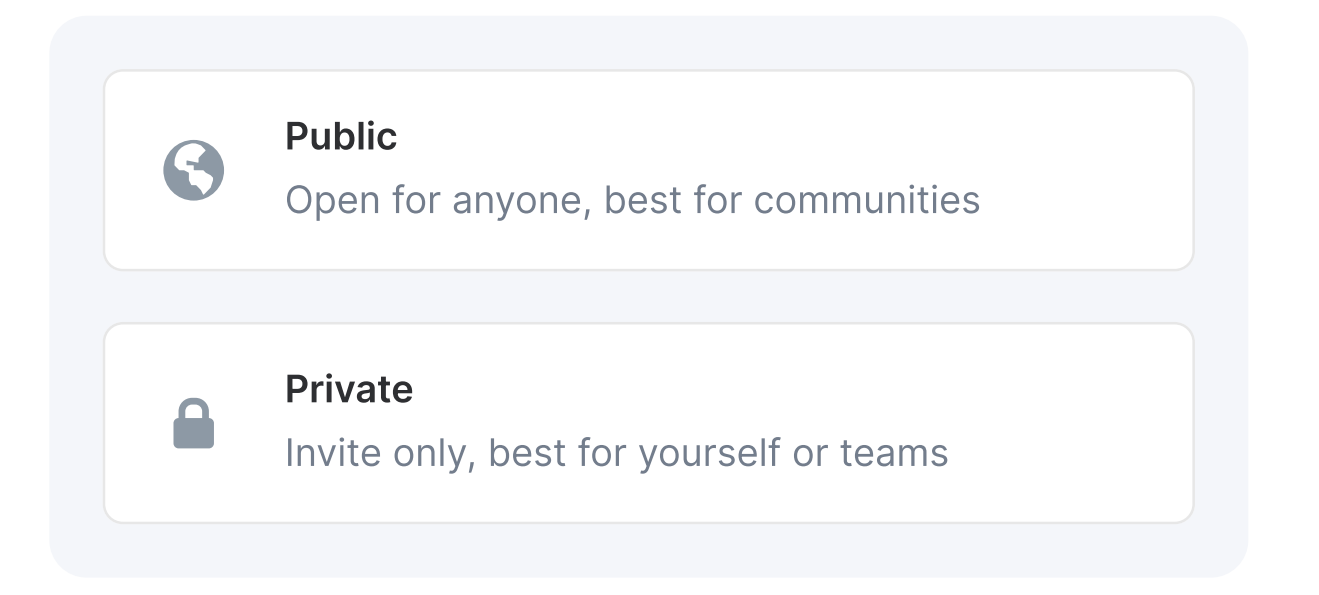

# C. Search bar

Find people and rooms who are already part of your lists.

## D. Rooms

This is where group discussions take place. Naming conventions help conversations be focused on a specific topic, and aid discoverability.

When searching for a room, make sure to select the right server for it to be discoverable. You can only join a private room by receiving and accepting an invite.

### Find a public room

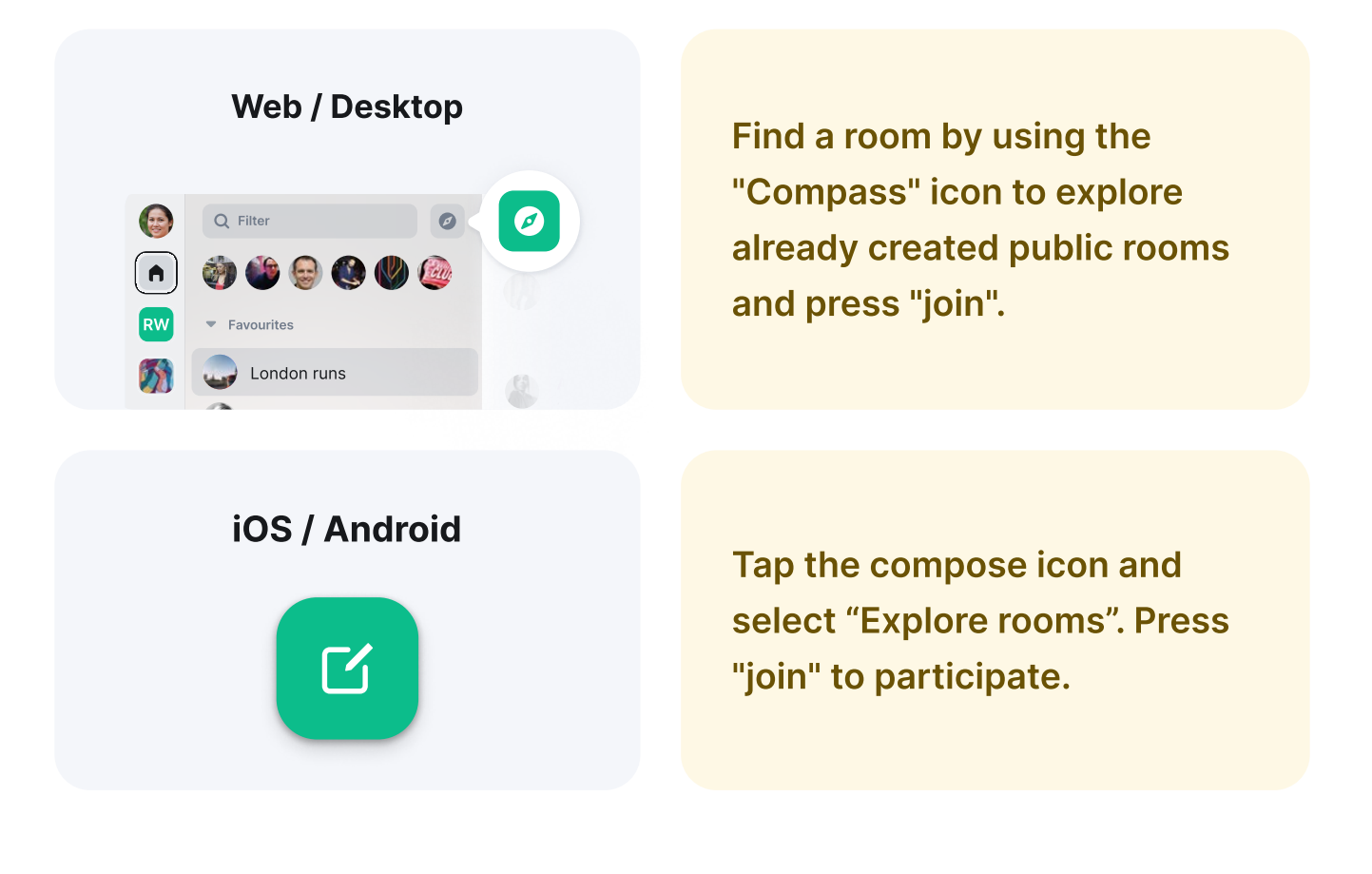

### Create a room

Create a new room by clicking the "+" next to Rooms in the left panel.

#### Web / Desktop

| Rooms         | + + |
|---------------|-----|
| Chat          | •   |
| Announcements |     |
| Plans         | ×   |
| Welcome       | ×   |

# Tap the compose icon and select "Add room".

### iOS / Android

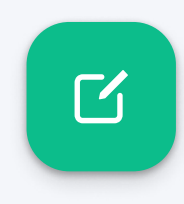

### Leave a room

| Web / Desktop<br>R Room name<br>This is a message | Leave a room by clicking the<br>three dots and choose the<br>"leave room" option. |
|---------------------------------------------------|-----------------------------------------------------------------------------------|
| iOS / Android                                     | Leave a room by clicking the                                                      |
| Room name                                         | room and choose the "leave<br>room" option.                                       |

# **E.** Notifications

To stay focused, you can set when you want to receive notifications.

| We      | eb / Desktop      |                            |
|---------|-------------------|----------------------------|
|         |                   | Manage notifications per   |
| Plans   | •                 | room and per person by     |
| Chat    | 🜲 Use default 🗸 🗸 | clicking on the alarm icon |
| Welcome | All messages      | next to it.                |
|         | Keywords          |                            |
|         | None              |                            |

Manage all notifications in your profile settings under "Notifications" to control where and when you will receive notifications.

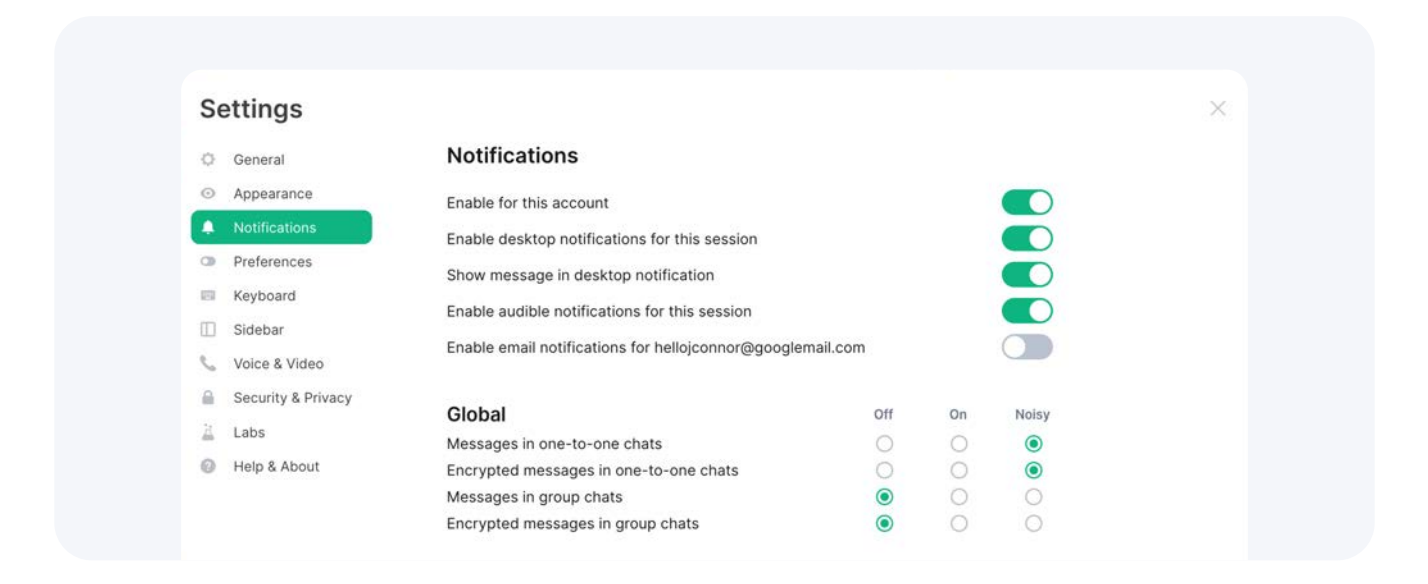

The notifications will be set to a default e.g. Noisy for messages containing my username. Please alter these settings to your personal preference.

# F. People

This is where one-to-one chats take place.

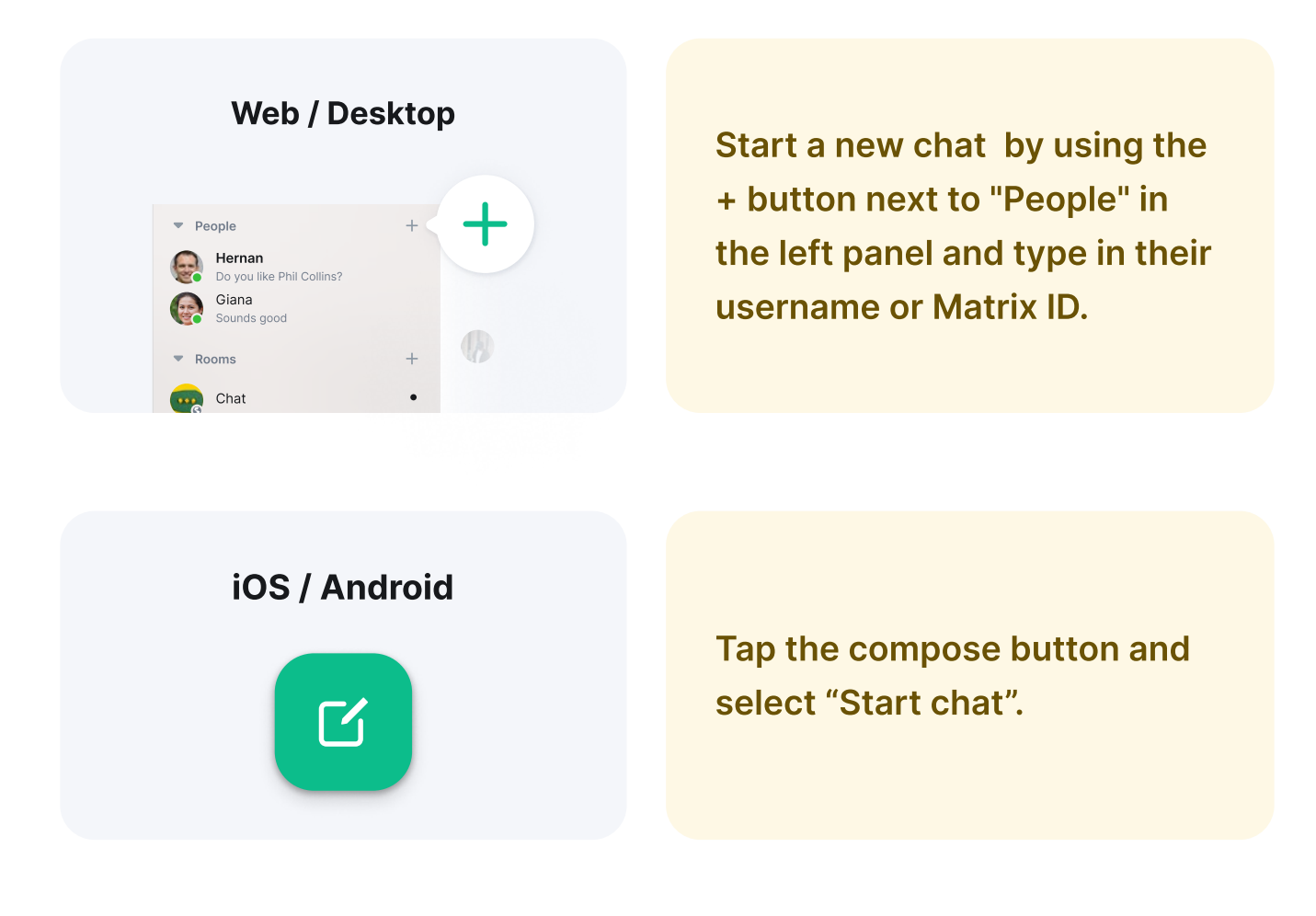

### **G.** Favourites

Easily pin favourite rooms and people for quick access to be displayed at the top of your list.

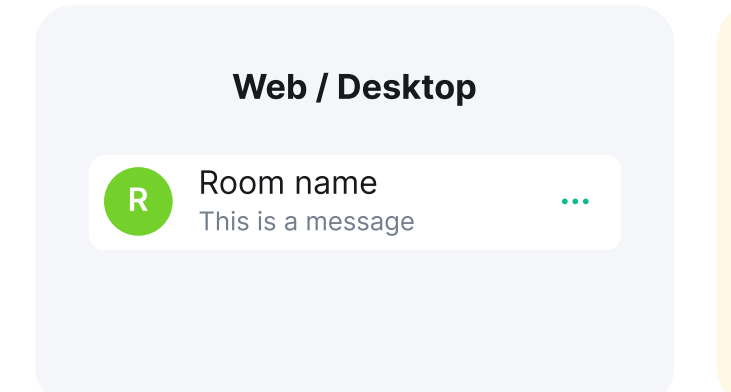

You can select "low priority" for the rooms and people you wish to push to the bottom of the lists using the "three dots" icon next to it.

## H. Appearance

Once you're up and running, you can start to think about how you want everything to look.

| Appearance settings or | ly affect this Element sessio | on. |
|------------------------|-------------------------------|-----|
| -                      |                               |     |
| Ineme                  |                               |     |
| Match system them      | e                             |     |
| O Light                | Dark                          |     |
| Use high contrast      |                               |     |
| Font size              |                               |     |
| Matthew                |                               |     |
| Hey you. You're the    | best!                         |     |

In settings, click "Appearance" where you can amend the theme to light or dark, increase or decrease your font size or click on "Show advanced" for more.

# The middle panel.

Here is where the conversations happen! 🙌

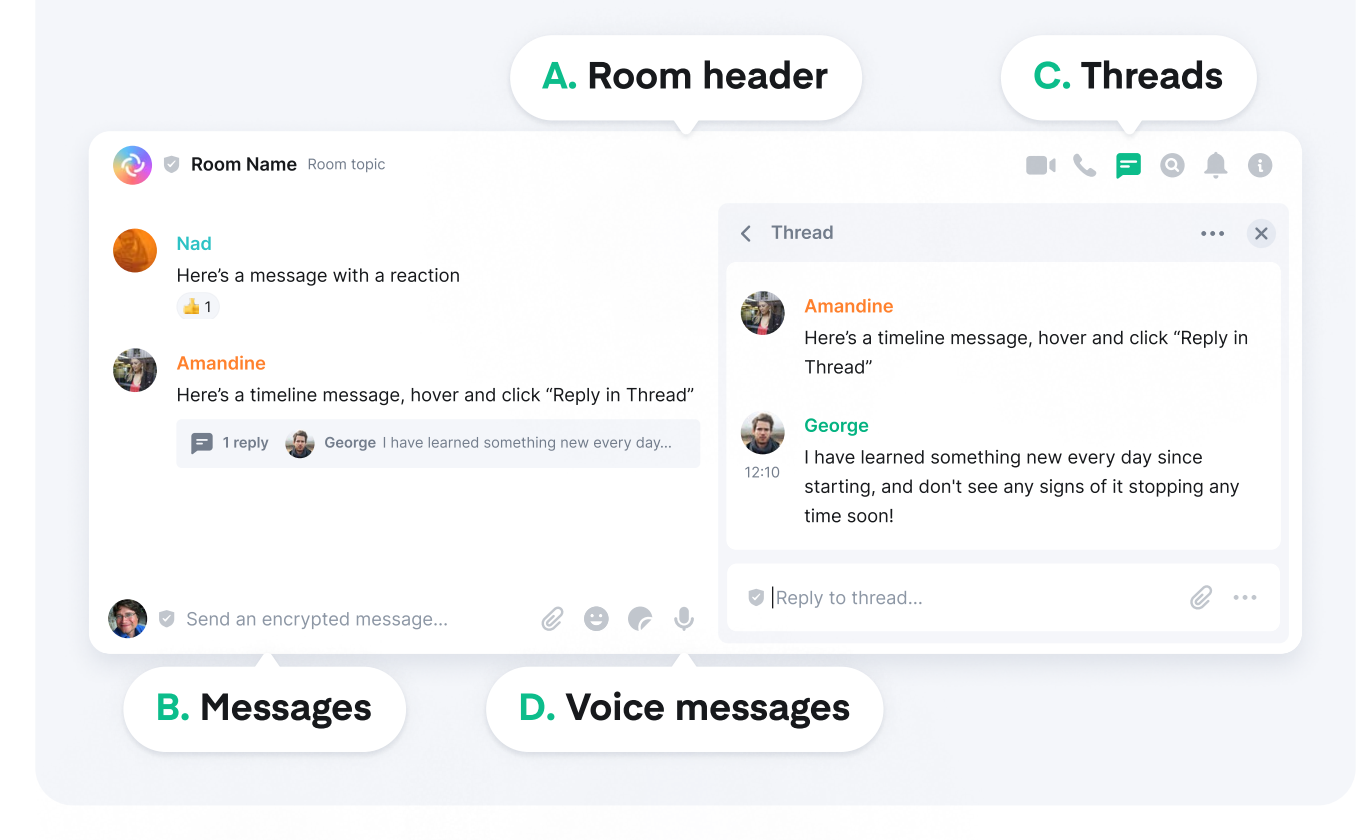

# A. Room header

Shows you the room name and a quick summary of the topic. Settings and details of the room can be found and managed in the right hand panel (see separate section).

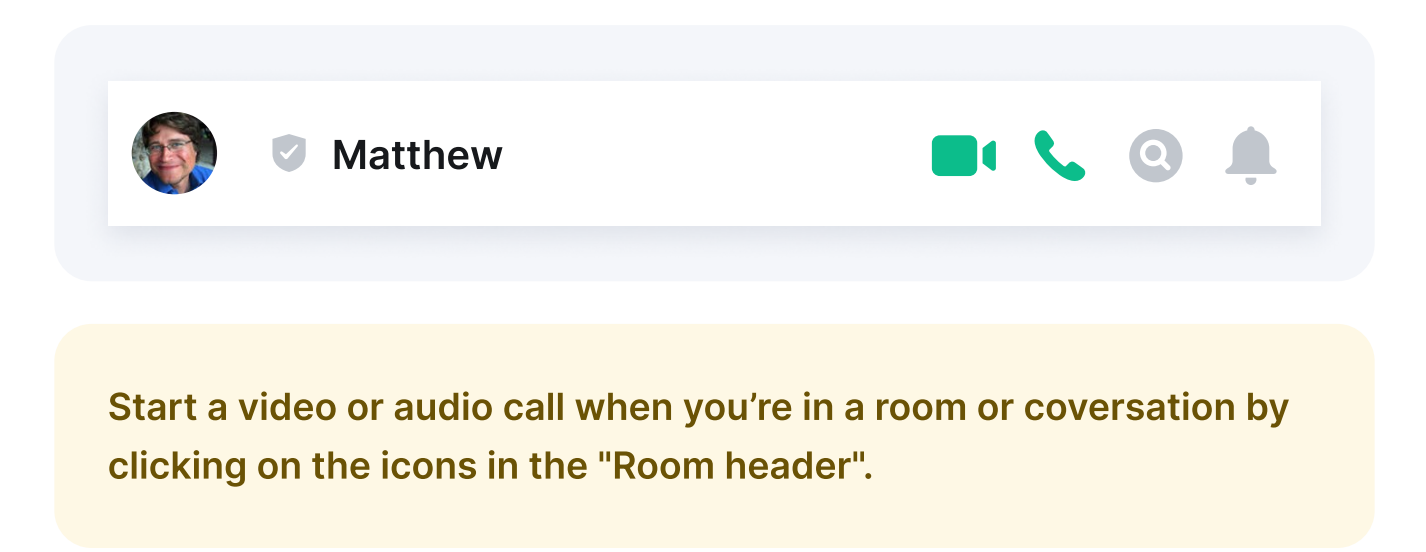

### **B.** Messages

Send a message by typing into the composer. Hit enter to send.

Notify someone in a room by writing their name or @ before their name.

**Send a file** either by drag and drop or click on the paperclip to browse your filesystem. You can also copy/paste into the composer.

**React with emojis** (2) by hovering on a message and clicking the smiley face!

**Reply to a message** by hovering on a message and clicking the reply button.

**Edit a message** you've sent by hovering on the message and clicking the edit button (the room will be notified of edited messages).

**Remove a message** you've sent by hovering on it, clicking the 3 dots option button and choosing "remove" (the room will see a note that a message has been removed).

**Format text** by highlighting your message in the composer. You have options to bold, italics, strikethrough, code block and quote messages.

**Forward a message** by highlighting your message, clicking the options button and choosing "forward". You can then choose which room or conversation you want to forward it to.

**Quote a message** by hovering over your message and clicking the options button. You can then click "Quote" and type in your desired message.

# **C.** Threads

Threads move message replies out of your timeline to help declutter the main feed, keep topics together and "catch up" on conversation easier.

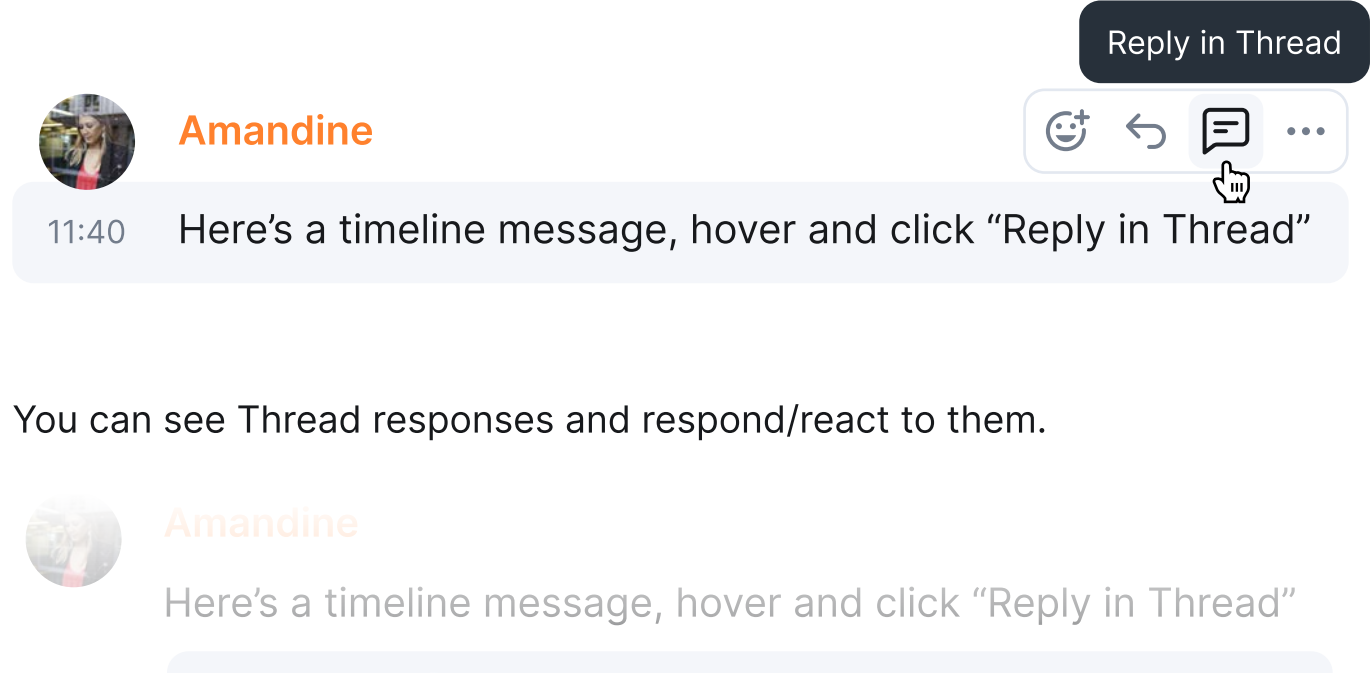

😑 1 reply 🛛 🧔 George I have learned something new every day...

And see Threads in a room on the Thread panel.

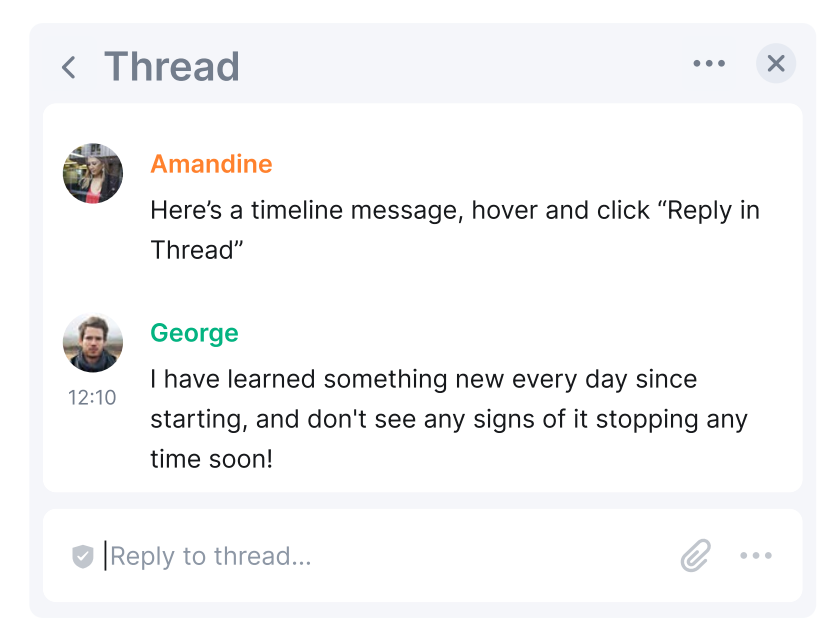

#### Tap on a message to bring up options then "Thread / Reply in thread"

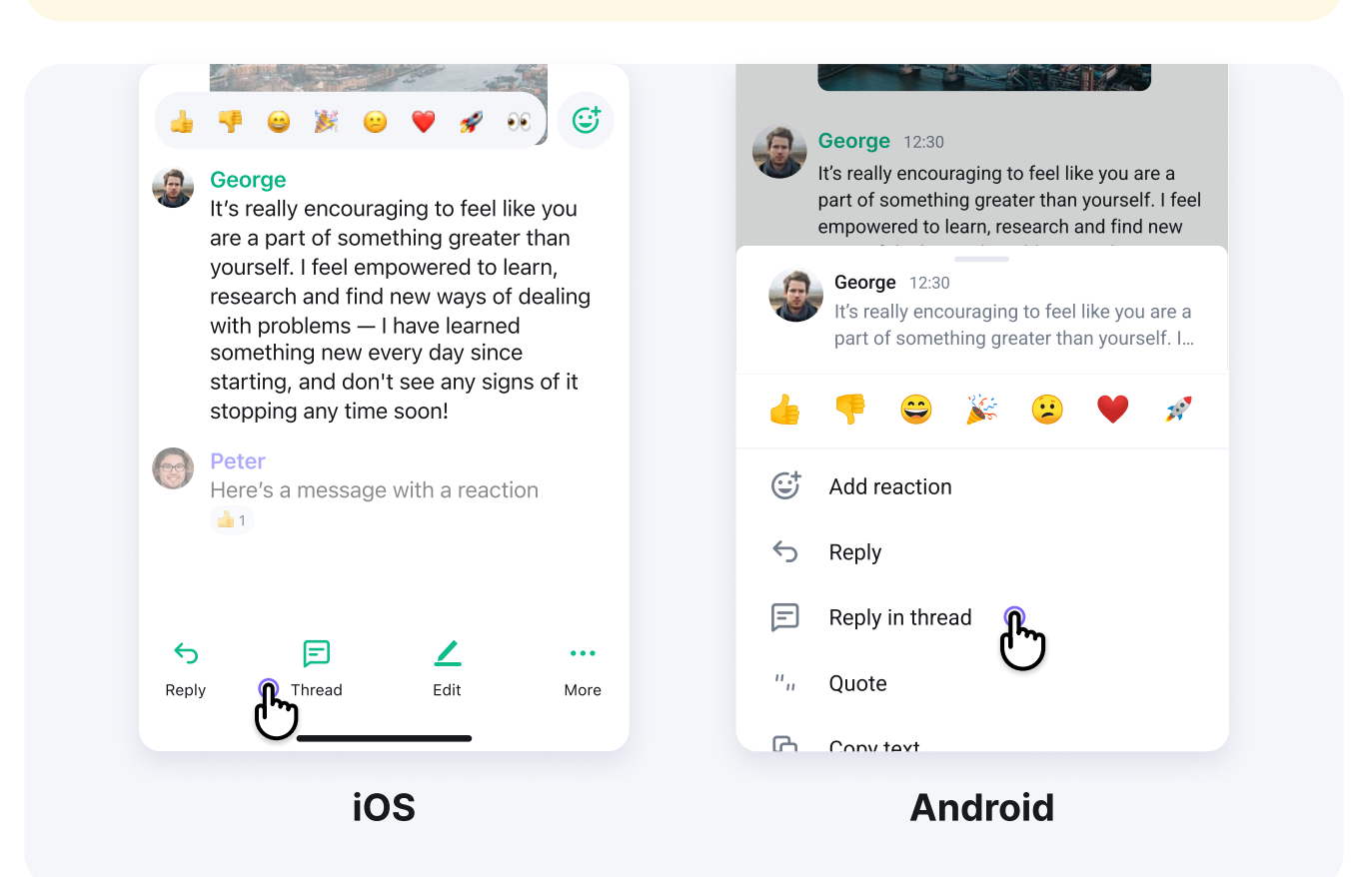

### **D.** Voice Messages

Send a voice message when you're in a room by clicking on the microphone in the "composer" bottom right-hand corner.

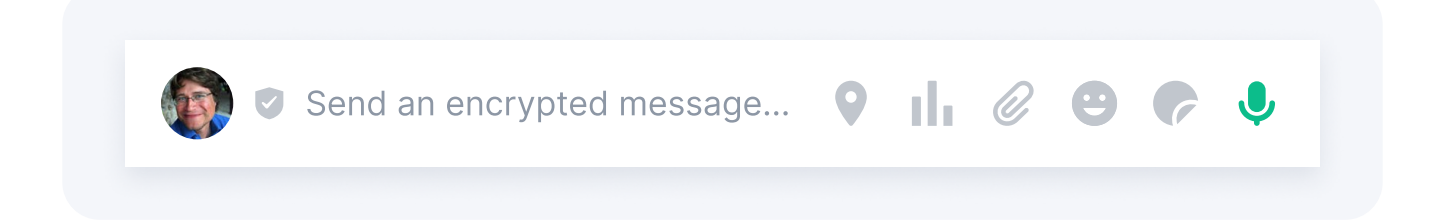

# The right panel.

Information and settings for your rooms.

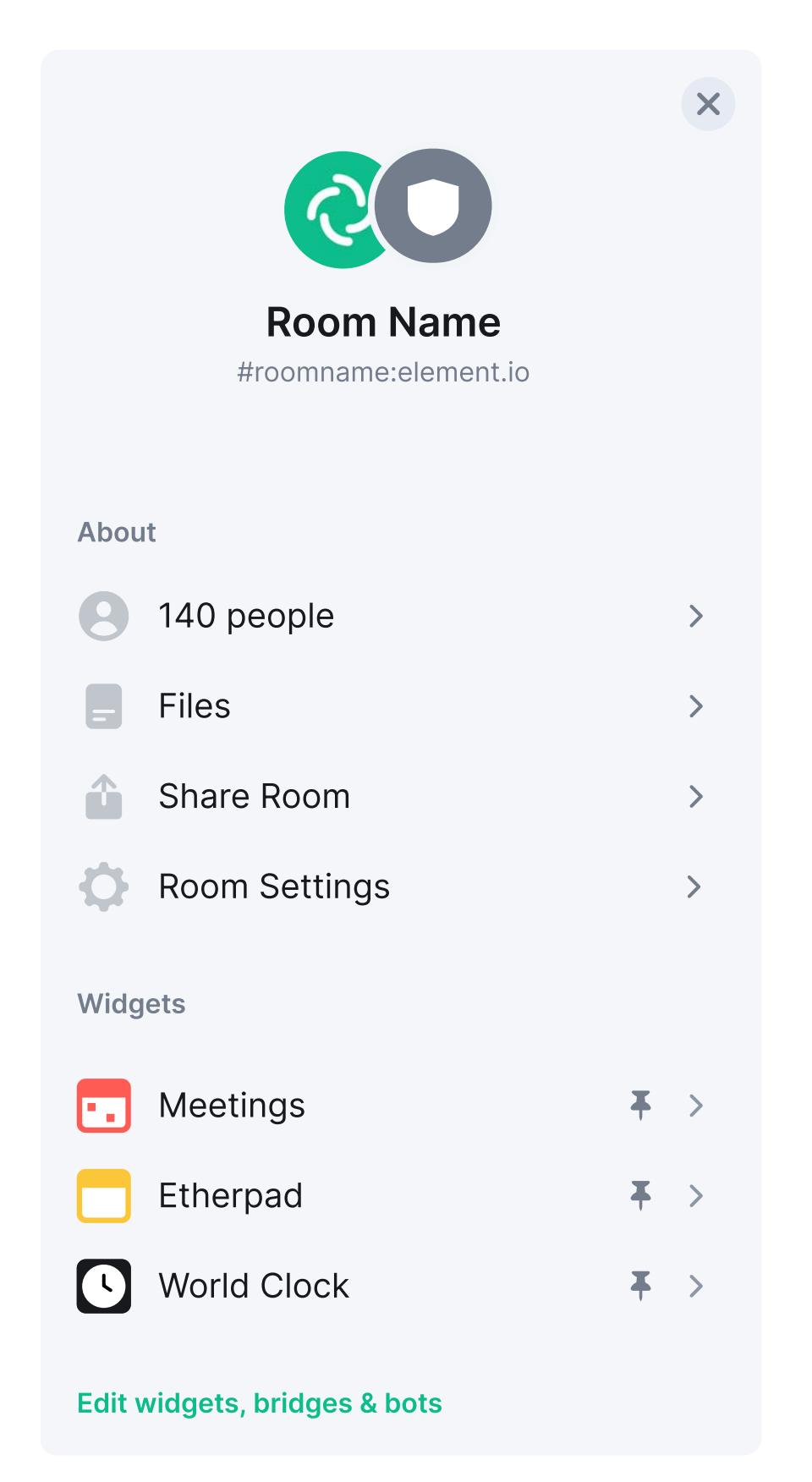

# A. Room information

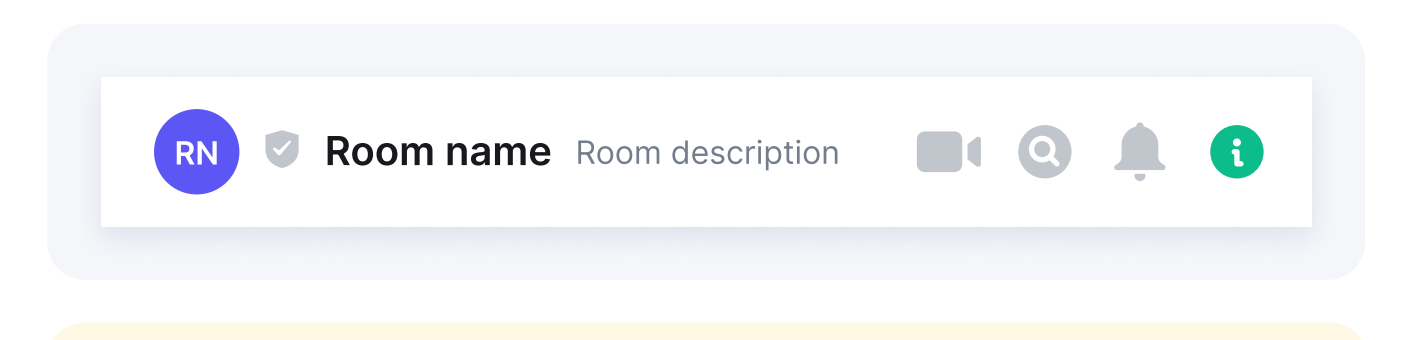

Click on the "information icon" or the room name on iOS and android in the room header to open the room information panel.

**People** lets you see who is already in the room, with the option to invite others to join.

Files gives you instant access to the shared files in the room.

**Export chat** lets you download the conversation in a room and export it to HTML, Plain Text and JSON formats.

**Share room** gives you a way to invite multiple people to the room, via a QR code or social media.

**Room settings** gives you a series of advanced room setting options. Please note you can only amend these settings if you are an admin.

Click the room name and click "Settings" from the drop down menu.

Here you can manage a number of things, including room permissions and roles.

| RUIES & FEITIIISSIUIIS                                        |              |
|---------------------------------------------------------------|--------------|
| Privileged users                                              |              |
| @andy:matrix.org<br>Admin                                     | ~            |
| @gawa:matrix.org<br>Admin                                     | ~            |
| Permissions                                                   |              |
| Select the roles required to change various parts of the room |              |
| ∠ Default role                                                |              |
| Default                                                       | $\checkmark$ |
| Cand massage                                                  |              |
| Sellu messages                                                |              |

Additionally, security and privacy settings give you the freedom around encryption, room access and chat history.

Manage widgets, bridges and bots are optional advanced extras to improve room productivity.

### **B.** Show notification messages

Displays room notifications to keep on top of important conversations.

### **C.** Search conversations

Brings up the search functionality within the current (or other) rooms.

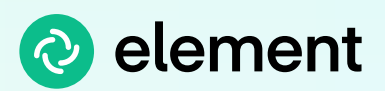

# That's your whistle stop quick start user guide!

For FAQs you can check out element.io/help

Or to discuss a question, from your Element app:

- 1. Go to "Rooms" and hit the "+" button
- 2. Select Matrix.org server and choose "Explore public rooms"
- 3. Then drop in the relevant room address:

Element web/desktop: #element-web:matrix.org

Element iOS app: #element-ios:matrix.org

Element Android app: #element-android:matrix.org